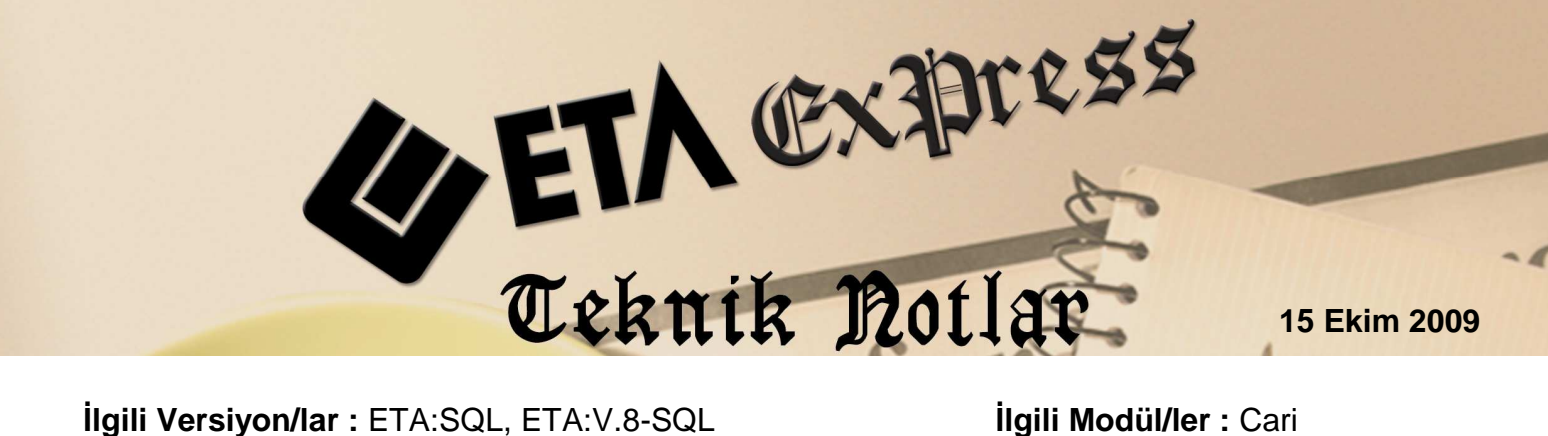

**Ilgili Versiyon/lar :** ETA:SQL, ETA:V.8-SQL

İlgili Modül/ler : Cari

## **KARA LİSTE UYGULAMASI**

Riskli firmaları kara listeye alarak fiş giriş işlemleri esnasında bilgi sahibi olmak mümkün. Üstelik tanımlanması ve uygulanması son derece kolay.

## Nasıl Tanımlanır?

Şirket bilgileri modülünde Servis İşlemleri / Sabit Tanımlar / Parametreler / Cari Genel Parametreleri bölümüne girilerek Muhtelif Kontroller grubundaki "Kara Liste Kontrolü" parametresini isteğimize göre düzenliyoruz.

| Ana Bilgiler Entegrasyon Param                                                                                                    | etreleri Diğer Bilgiler                                                                                                    |                                                                                                    |  |
|----------------------------------------------------------------------------------------------------|----------------------------------------------------------------------------------------------------|----------------------------------------------------------------------------------------------------|--|
| Calişma Dönem Bilgileri<br>Dönem Başı<br>Dönem Sonu<br>Devir Fiş Tipi<br>Özel Devir Fiş Tipi<br>Dönem Öncesine İşlem<br>Dönem Sonrasına İşlem<br>Cari Bakiye Kontrolleri<br>Kredi Limit Kontrolü<br>Risk Limit Kontrolü<br>Risk Limit Kontrolü<br>Alış Sipariş Limit Kont.<br>Faturalaşacak Giren İrsaliye<br>Faturalaşacak Giren İrsaliye<br>Faturalaşacak Çikan İrsaliye<br>Karşılanacak Alış Siparişleri<br>Müşteri Teminat Kontrolü | 01/01/2009<br>31/12/2009<br>1<br>6<br>4<br>0 - İzin Verme ▼<br>0 - İzin Verme ▼<br>2 - Uyar ▼<br>2 - Uyar ▼<br>2 - Uyar ▼<br>2 - Uyar ▼<br>1<br>-) ▼<br>(+) ▼<br>(-) ▼ | Muhtelif Kontroller<br>Muafiyet Uygula<br>Risk Analizinde Ödendi Mia<br>Kara Liste Kontrolü<br>İlk Değerler<br>Vade Farkı Grup Kodu<br>Son Kay.Cari Kartı<br>Satır Birleştirme Parametreleri<br>İşlem Cinsi Farklı Olanlar Bir<br>Döviz Kodu Farklı Olanlar Bir<br>Döviz Cinsi Farklı Olanlar Bi<br>Ödendi mi Farklı Olanlar Bi<br>İ ade İşlem Farklı Olanlar Bi<br>Kendi Ç/S Farklı Olanlar Bi |  |
| <u> </u>                                                                                                    |                                                                                                    | 1                                                                                                    |  |

Parametremizi düzenledikten sonra Cari modülünde Servis / Sabit Tanımlar / Derece / Uyarılar / Kara Liste Uyarıları bölümüne girilerek fişleri kaydederken çıkmasını istediğimiz uyarı mesajlarını yazıyoruz.

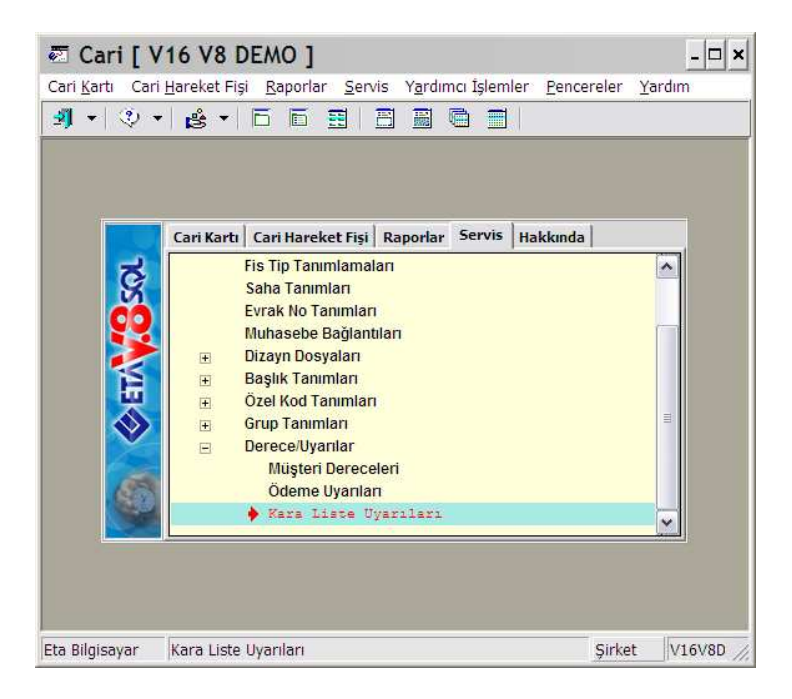

| KARA LİSTE UYARILARI |                 |                    |  |  |
|----------------------|-----------------|--------------------|--|--|
| SIRA NO              | KOD             | AÇIKLAMA           |  |  |
| 1                    | SENET           | SENET GÜVENSİZ     |  |  |
| 2                    | CEK             | ÇEKÎ GERÎ DÖNÜYOR  |  |  |
| 3                    | Dikkat          | AÇIK HESAP ÇALIŞMA |  |  |
| 4                    | 30              | MAX. 30 GÜN VADE   |  |  |
| 5                    | 60              | MAX. 60 GÜN VADE   |  |  |
| 6                    | 90              | MAX. 90 GÜN VADE   |  |  |
| 7                    |                 |                    |  |  |
| 8                    |                 |                    |  |  |
| 9                    |                 |                    |  |  |
| 10                   |                 |                    |  |  |
| 11                   |                 |                    |  |  |
| 12                   |                 | ~                  |  |  |
| <                    | •               |                    |  |  |
| ESC->(               | Çıkış F1->Yardı | m F2->Kayıt        |  |  |

Tanımladığımız bu uyarıları, kara listeye dahil etmek istediğimiz cari kartlarına uyarlamak için, **Cari Kartı / Ek Bilgiler** sekmesinde "**Kontrol/Uyarı Bilgileri**" grubundaki "**Kara Liste**"ye ait kutucuk işaretlenerek, hemen altında bulunan "**Kara Liste Mesajı**" bölümünün seçim butonuna basarak karşımız çıkan kara liste uyarılarından bu karta ait işlem yaparken görmek istediğimiz uyarıyı seçeriz. Veya kara liste uyarıları dışında özel uyarımız var ise buraya uyarımızı yazarız.

| 🖸 Cari Kartı { 0                 | 01 / AAA L              | TD.ŞTİ. }           |                         |                                |                  |
|----------------------------------|-------------------------|---------------------|-------------------------|--------------------------------|------------------|
| SC->Çikiş F1->Yardı              | m F2->Kayıt             | F3->Iptal F4->Yazdı | F6->Kart Lis. F8->Det   | ay F11->Önc                    | eki F12->Sonraki |
| Ana Sayfa Ek Bilgiler Ki         | mlik Bilgileri   Bağlan | tilar Resimler      |                         |                                |                  |
| Açıklamalar<br>Açıklama 1        |                         |                     | Calișma Kont            | Bilgileri<br>rolü 1 - İzin Ver |                  |
| Açıklama 2                       |                         |                     | Uyari Mesaji            |                                |                  |
| Açıklama 4<br>Açıklama 5         |                         |                     | Kara Liste              | esaji AÇIK HESA                | IP ÇALIŞMA 🏼 🧸   |
| Ödeme Bilgileri<br>İskonto Oranı | 0                       | 🖉 Seçiminizi 🕻      | Yapınız                 | 1 X Tutar                      | En Çok Tutar     |
| Tahsil Grup Kodu                 |                         | Gorunum Sahalar     | Sorgu Yardımcı İşlemler | 0.00                           | 0.00             |
| Tahsil Açıklaması                |                         | ⊗                   |                         | × 0.00                         | 0.00             |
| Kredi Limiti                     | 0.00                    |                     |                         | n                              | 0.00             |
| Risk Limiti                      | 0.00                    | Sıra No Kod         | Açıklama                | can                            | 0.00             |
| Teminat                          | 0.00                    | 1 SENET             | CERT GUVENSIZ           |                                |                  |
| V.F.Grup Kodu                    |                         | 3 Dikkat            | AÇIK HESAP ÇALIŞMA      |                                | S 🏦              |
| Ödeme Planı Gr                   |                         | 4 30                | MAX. 30 GÜN VADE        |                                | 3                |
| Taksit Grup No                   |                         | 5 60                | MAX. 60 GÜN VADE        |                                | 25               |
| Mutabakat Tarihi                 |                         | 6 90                | MAX. 90 GUN VADE        |                                | 3                |
| Mutabakat Tutari                 | 0.00                    | Toplam Sıra: 6 - 3  | Istenen Sıra Sa         |                                | <u>**</u>        |

## Nasıl Uygulanır?

Bütün bu tanımlamalar yapıldıktan sonra Cari Hareket, İrsaliye, Fatura, Sipariş gibi cari kart seçerek işlem yaptığımız modüllerde fiş oluşturup kaydetmeye çalıştığımızda, cari kartta tanımladığımız uyarı mesajımız çıkacaktır.

| 🖾 3-SATIŞ { Ref.                                                                                            | No:0 }                                                                                                    |                                                      |              |                  |                                                                                                    |  |
|----------------------------------------------------------------------------------------------------|----------------------------------------------------------------------------------------------------|------------------------------------------------------|--------------|------------------|----------------------------------------------------------------------------------------------------|--|
| SC->Çıkış 71->Yardım                                                                                        | F2->Kayit                                                                                                    | F3->Iptal F4->Ya                                     | zdır 👻 🧖     | F8->Detay F11-:  | ♦                                                                                                    |  |
| Fiş Bilgileri Ek Bilgiler                                                                                   | Fiş Bilgileri Ek Bilgiler Adres Bilgileri İndirimler Masraflar Vergiler Toplamlar Döviz Değerleri Düzenleme Bağlantılar |                                                      |              |                  |                                                                                                    |  |
| Fat. Tarihi  06/10/20    Fatura No                                                                          | 09 Cari K<br>Unvar<br>Irsalıy<br>Fat./I                                                                                 | od 001<br>II AAA LTE<br>e Tarihi<br>e No<br>rs.Saati | D.ŞTİ.       | ]                | Kapali Fatura  Image: Comparison of the comparison of the comparison of t |  |
| TİP                                                                                                    | KOD CİNS                                                                                                    | /AÇIKLAMA                                            | MİKTAR FİYAT | NO FIYAT TU      | TAR KDV.ORANI                                                                                                    |  |
| 1  1-Stock Karti  001  stok s  10.000/2  95.00  950.00  18    2  Dikkat  2    3  4    4  AÇIK HESAP ÇALIŞMA |                                                                                                    |                                                      |              |                  |                                                                                                    |  |
| 001/AAA LTD.                                                                                                |                                                                                                    | p                                                    | 1            | Mal Toplami      | 950.00                                                                                                    |  |
| luter<br>Par ldodi                                                                                          | 7 376.                                                                                                    | 4 8 680.3                                            | u + 704      | ·12 Indirim Top. | 0.00                                                                                                    |  |
| TOPUL AUEUL                                                                                                 |                                                                                                    | 2                                                    | 9            | KDV              | 171.00                                                                                                    |  |
|                                                                                                    |                                                                                                    |                                                      |              | Genel Top.       | 1 121.00                                                                                                    |  |

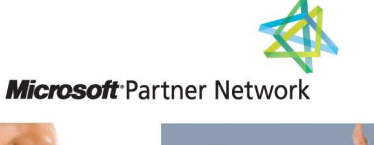

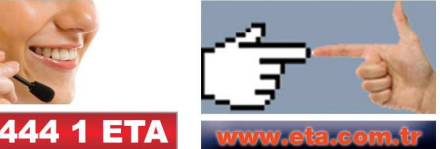